# Mise en place du Service Active directory

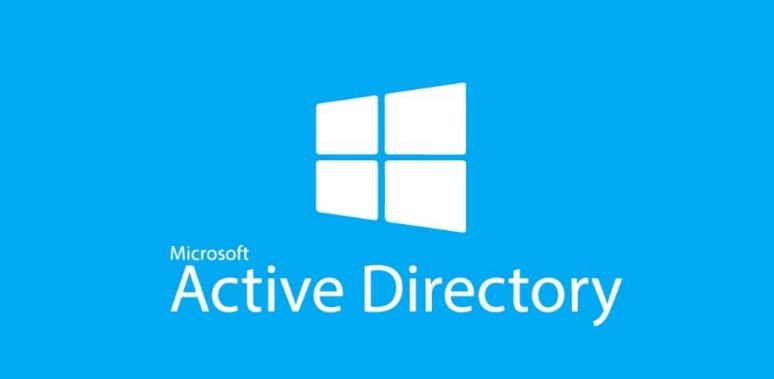

# VALENTIN, THEO BTS SIO 2024-2025

## Contexte

Nous devons installer et configurer un contrôleur de domaine Microsoft Active Directory pour notre agence.

#### **Environnement:**

- Machine virtuelle modèle : WinSRV2022
- Adresse IP statique : 172.16.7.70/24.
- VLAN : Serveur.

#### **Spécifications :**

- La machine doit disposer du rôle **AD DS** (Active Directory Domain Services) pour gérer les utilisateurs de l'agence **galway.cub.fr**.
- Le rôle DNS de Microsoft ne doit pas être installé.
- Le service **DNS** est toutefois indispensable pour le fonctionnement d'Active Directory.

#### Configuration du DNS :

- Utilisation de **BIND9** sur le serveur ns0.galway.cub.fr comme DNS **autoritaire** pour le domaine galway.cub.fr.
- Le serveur AD DC et les clients utiliseront un **serveur DNS récursif** (adresse : 172.16.27.15) pour contacter le serveur BIND9.

### Installation du rôle AD DC sur Windows Server 2022

#### Ouvrir le Gestionnaire de serveur, cliquer sur "Ajouter des rôles et fonctionnalités".

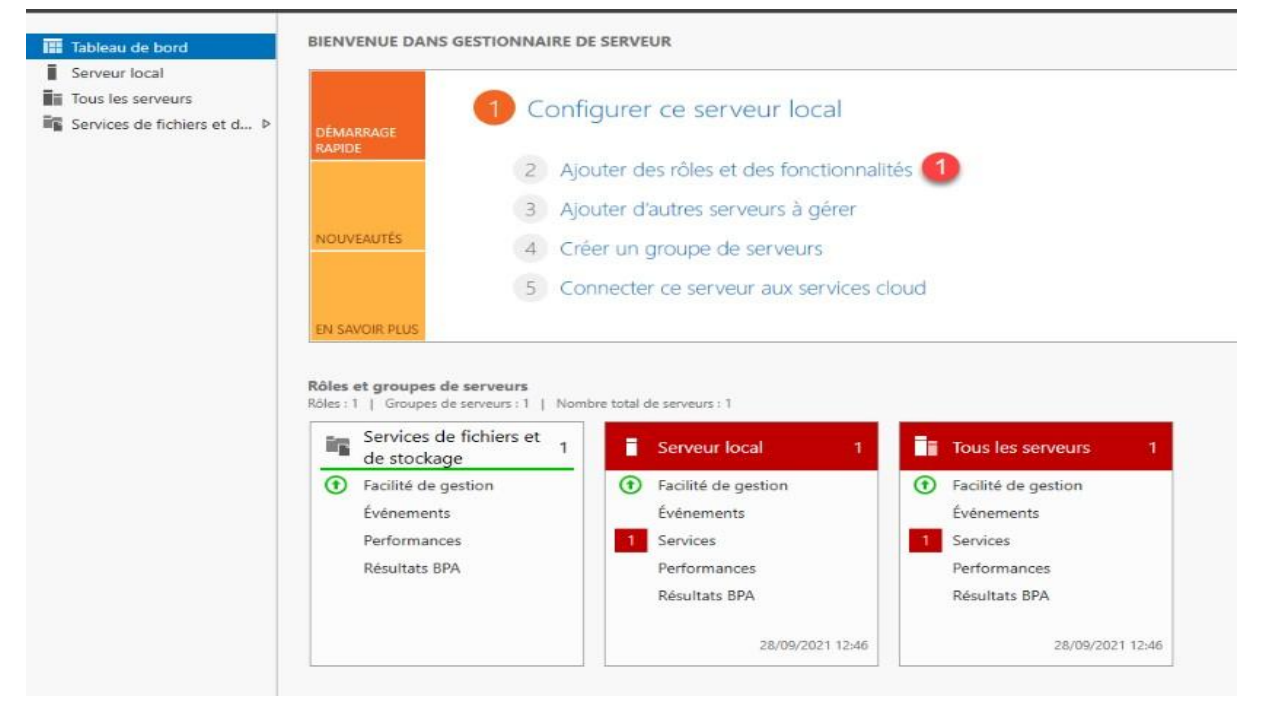

#### Cliquer sur suivant.

| vant de comm                                                                                                    | encer ws2022-bo                                                                                                    |
|----------------------------------------------------------------------------------------------------|----------------------------------------------------------------------------------------------------|
| Avant de commencer<br>Type d'installation<br>Sélection du serveur<br>Rôles de serveurs<br>Fonctionnalités<br>Confirmation<br>Résultats | Cet Assistant permet d'installer des rôles, des services de rôle ou des fonctionnalités. Vous devez<br>déterminer les rôles, services de rôle ou fonctionnalités à installer en fonction des besoins informatiq<br>de votre organisation, tels que le partage de documents ou l'hébergement d'un site Web.<br>Pour supprimer des rôles, des services de rôle ou des fonctionnalités :<br>Démarrer l'Assistant de Suppression de rôles et de fonctionnalités<br>Avant de continuer, vérifiez que les travaux suivants ont été effectués :<br>• Le compte d'administrateur possède un mot de passe fort<br>• Les paramètres réseau, comme les adresses IP statiques, sont configurés<br>• Les dernières mises à jour de sécurité de Windows Update sont installées<br>Si vous devez vérifier que l'une des conditions préalables ci-dessus a été satisfaite, fermez l'Assistant,<br>exécutez les étapes, puis relancez l'Assistant.<br>Cliquez sur Suivant pour continuer. |
|                                                                                                    | Ignorer cette page par défaut                                                                                                    |

### Sélectionner "Installation basée sur un rôle ou une fonctionnalité", puis cliquer sur Suivant.

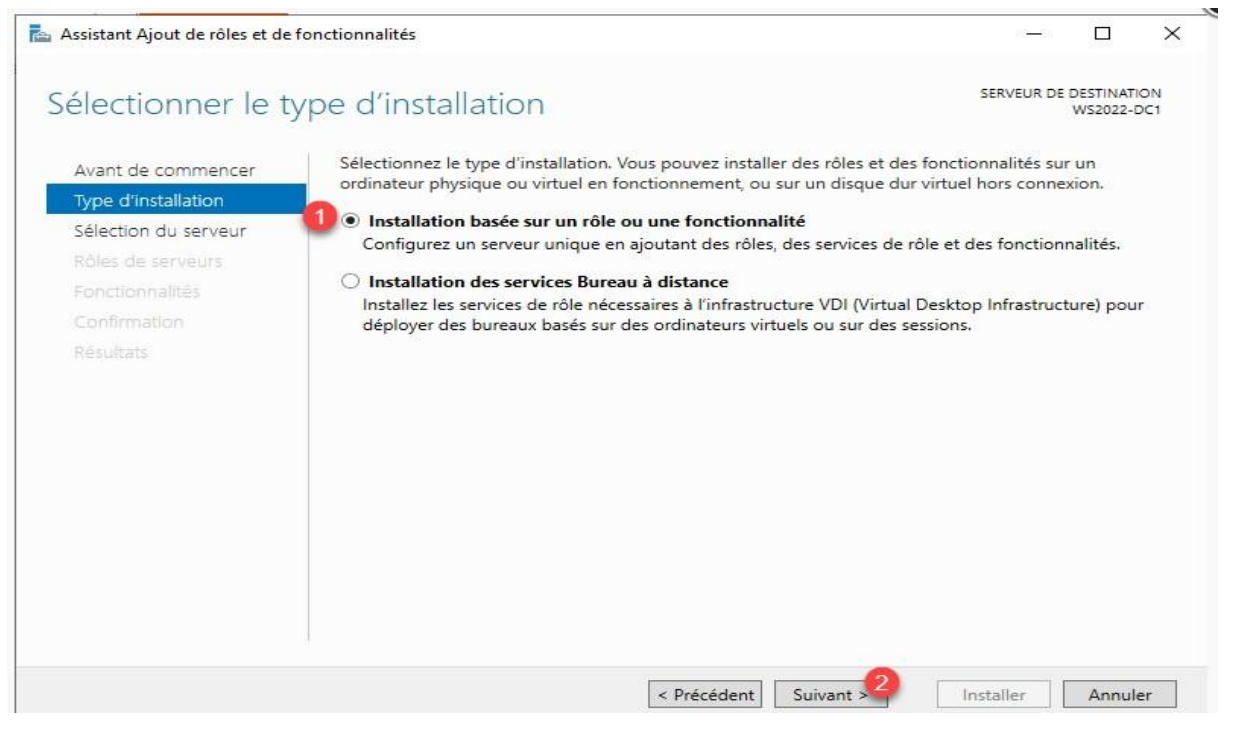

#### Choisir le serveur cible et cliquer sur Suivant.

#### Dans la liste des rôles, cocher "Services AD DS".

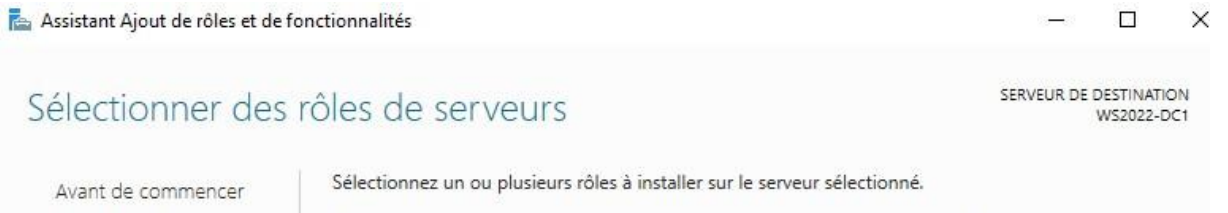

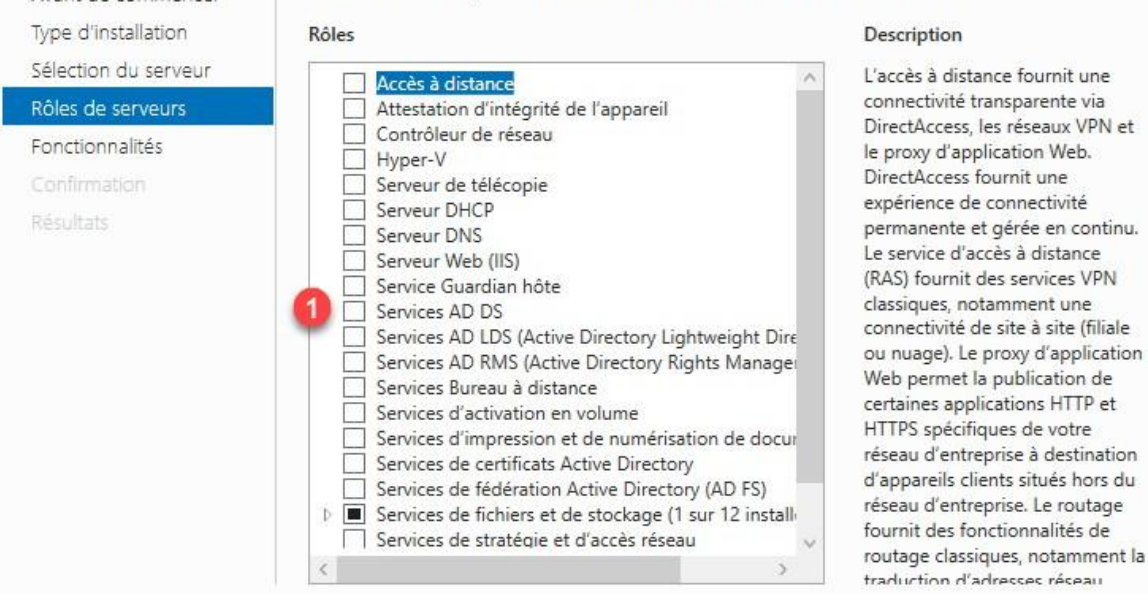

Confirmer l'ajout des outils de gestion, puis cliquer sur **Suivant** jusqu'à l'écran de confirmation.

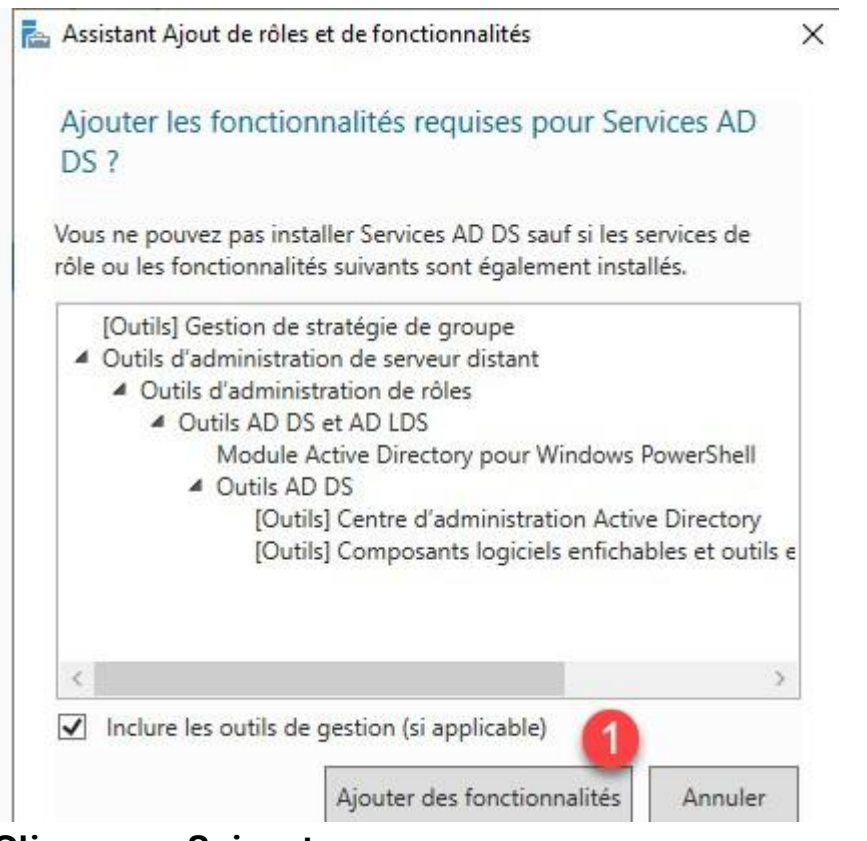

#### Cliquer sur Suivant.

Avant de commencer

📥 Assistant Ajout de rôles et de fonctionnalités

- 🗆 🗙

WS2022-DC1

SERVEUR DE DESTINATION

#### Sélectionner des rôles de serveurs

Sélectionnez un ou plusieurs rôles à installer sur le serveur sélectionné.

| Type d'installation<br>Sélection du serveur                                | Rôles                                                                                                    | Description<br>Les services de domaine Active                                                                                                    |
|----------------------------------------------------------------------------|----------------------------------------------------------------------------------------------------|----------------------------------------------------------------------------------------------------|
| Rôles de serveurs<br>Fonctionnalités<br>AD DS<br>Confirmation<br>Résultats | <ul> <li>Attestation d'intégrité de l'appareil</li> <li>Contrôleur de réseau</li> <li>Hyper-V</li> <li>Serveur DHCP</li> <li>Serveur DNS</li> <li>Serveur Web (IIS)</li> <li>Service Guardian hôte</li> <li>Services AD DS</li> <li>Services AD LDS (Active Directory Lightweight Dire</li> <li>Services AD RMS (Active Directory Rights Manage</li> <li>Services d'activation en volume</li> <li>Services d'activation en volume</li> <li>Services de certificats Active Directory (AD FS)</li> <li>Services de fichiers et de stockage (1 sur 12 install</li> <li>Services de stratégie et d'accès réseau</li> </ul> | Directory (AD DS) stockent des<br>informations à propos des objets sur<br>le réseau et rendent ces<br>informations disponibles pour les<br>utilisateurs et les administrateurs du<br>réseau. Les services AD DS utilisent<br>les contrôleurs de domaine pour<br>donner aux utilisateurs du réseau un<br>accès aux ressources autorisées<br>n'importe où sur le réseau via un<br>processus d'ouverture de session<br>unique. |
|                                                                            | < > > < Précédent Suivar                                                                                                    | t > Installer Ann                                                                                                    |

### Passer les fonctionnalités en cliquant sur le bouton Suivant.

| Sélectionner des                                                                                   | fonctionnalités                                                    | SERVEUR DE DESTINATION<br>WS2022-DC1                                                                                                    |
|----------------------------------------------------------------------------------------------------|--------------------------------------------------------------------|----------------------------------------------------------------------------------------------------|
| Avant de commencer<br>Type d'installation                                                          | Sélectionnez une ou plusieurs fonctionnalités à installer sur le s | erveur sélectionné.<br>Description                                                                                                    |
| Sélection du serveur<br>Rôles de serveurs<br>Fonctionnalités<br>AD DS<br>Confirmation<br>Résultats |                                                                    | .NET Framework 4.8 provides a<br>comprehensive and consistent<br>programming model for quickly and<br>easily building and running<br>applications that are built for various<br>platforms including desktop PCs,<br>Servers, smart phones and the public<br>and private cloud. |
|                                                                                                    | < Précédent Suivan                                                 | t > Installer Annuler                                                                                                    |

## Un résumé des services de domaine Active Directory s'affiche, cliquer sur Suivant.

|                                                                   |                                                                                                    | SERVEUR DE DESTINATION                                                                                                    |
|-------------------------------------------------------------------|----------------------------------------------------------------------------------------------------|----------------------------------------------------------------------------------------------------|
| ervices de dom                                                    | aine Active Directory                                                                                                    | WS2022-DC1                                                                                                    |
| Avant de commencer<br>Type d'installation<br>Sélection du serveur | Les services de domaine Active Directory (AD DS) stockent d<br>ordinateurs et les périphériques sur le réseau. Les services A<br>gérer ces informations de façon sécurisée et facilitent le part<br>les utilisateurs.                           | les informations sur les utilisateurs, les<br>D DS permettent aux administrateurs de<br>tage des ressources et la collaboration entr |
| Rôles de serveurs                                                 | À noter :                                                                                                    |                                                                                                    |
| Fonctionnalités                                                   | Pour veiller à ce que les utilisateurs puissent quand même                                                                                                    | e se connecter au réseau en cas de panne                                                                                             |
| AD DS                                                             | de serveur, installez un minimum de deux contrôleurs de                                                                                                    | domaine par domaine.                                                                                                    |
| Confirmation                                                      | <ul> <li>Les services AD DS nécessitent qu'un serveur DNS soit installé sur le réseau. Si aucun serveur DNS<br/>n'est installé, vous serez invité à installer le rôle de serveur DNS sur cet ordinateur.</li> </ul>                             |                                                                                                    |
| Résultats                                                         |                                                                                                    |                                                                                                    |
|                                                                   | Azure Active Directory, un service en ligne dis<br>des identités et des accès, des rapports de sé<br>applications web dans le cloud et sur site.<br>En savoir plus sur Azure Active Directory<br>Configurer Office 365 avec Azure Active Direct | itinct, peut fournir une gestion simplifiée<br>curité et une authentification unique aux<br>ctory Connect                            |
|                                                                   |                                                                                                    |                                                                                                    |
|                                                                   |                                                                                                    | 4                                                                                                    |
|                                                                   |                                                                                                    |                                                                                                    |

#### Cliquer sur "Installer".

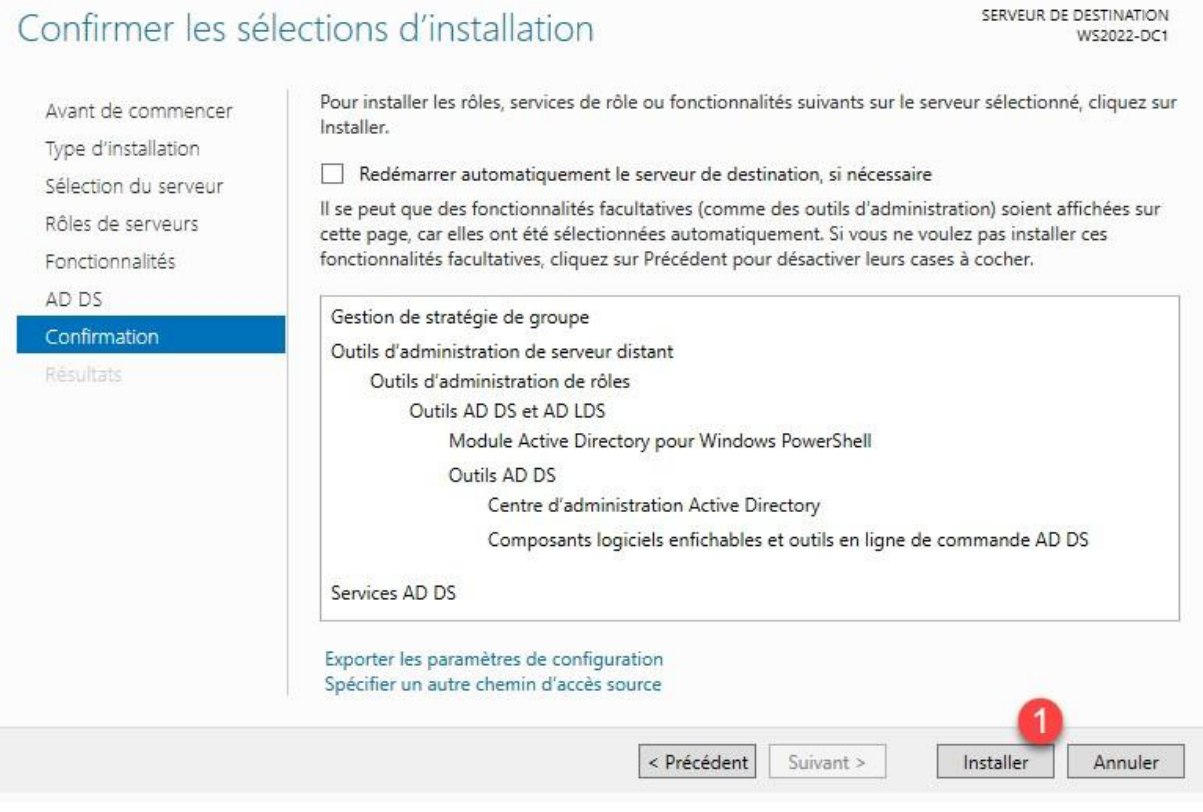

Une fois l'installation terminée, une notification indique qu'une **promotion en contrôleur de domaine** est requise.

### Promotion du serveur en contrôleur de domaine

Depuis le gestionnaire de serveur, cliquer sur l'icône de notification puis sur Promouvoir ce serveur en contrôleur de domaine pour lancer l'assistance.

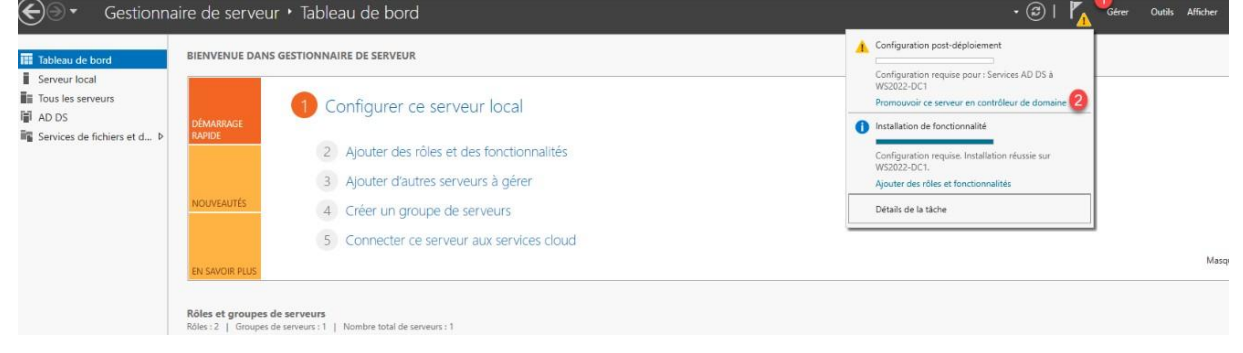

## Sélectionner : Ajouter une nouvelle forêt, puis entrer le nom racine du domaine(galway.cub.fr) et cliquer sur Suivant.

Entrer un mot de passe pour le mode **restauration des services d'annuaire** et cliquer sur **Suivant.** 

| Assistant Configuration des serv                                                                                           | ices de domaine Active                                                                                            | Directory                                                                                                    | -       |                     | ×              |
|----------------------------------------------------------------------------------------------------|----------------------------------------------------------------------------------------------------|----------------------------------------------------------------------------------------------------|---------|---------------------|----------------|
| Configuration de                                                                                                    | déploiement                                                                                                    |                                                                                                    |         | SERVEUR (<br>WS2022 | CIBLE<br>2-DC1 |
| Configuration de déploie<br>Options du contrôleur de<br>Options supplémentaires<br>Chemins d'accès<br>Examiner les options | Sélectionner l'opérati<br>Ajouter un contrô<br>Ajouter un nouve<br>Ajouter une nouv<br>Spécifiez les informat     | ion de déploiement<br>bleur de domaine à un domaine existant<br>au domaine à une forêt existante<br>elle forêt<br>tions de domaine pour cette opération |         |                     |                |
| Installation                                                                                                    | Domaine :                                                                                                    | *                                                                                                    | S       | électionner         | ·              |
| Résultats                                                                                                    | Fournir les informatio                                                                                            | ons d'identification pour effectuer cette op                                                                                                    | ération |                     |                |
|                                                                                                    | <aucune information<="" td=""><td>n d'identification fournie&gt;</td><td></td><td>Modifier</td><td></td></aucune> | n d'identification fournie>                                                                                                    |         | Modifier            |                |
|                                                                                                    |                                                                                                    |                                                                                                    |         |                     |                |

**Décocher l'option "Serveur DNS"**, car nous n'utiliserons pas celui de Windows.

Définir un **mot de passe DSRM** (Directory Services Restore Mode) – à noter et conserver.

Laisser les chemins NTDS et SYSVOL par défaut.

| Ontions du contrôleur de   | Sélectionner le niveau fonctionnel de         | e la nouvelle forêt et du domaine racine |  |
|----------------------------|-----------------------------------------------|------------------------------------------|--|
| Options DNS                | Niveau fonctionnel de la forêt :              | Windows Server 2016                      |  |
| Options supplémentaires    | Niveau fonctionnel du domaine :               | Windows Server 2016                      |  |
| Themins d'accès            | Snécifier les fonctionnalités de contré       | âleur de domaine                         |  |
| xaminer les options        | Genueur DNS (Domain Name Syst                 |                                          |  |
| érification de la configur | Catalogue global (GC)                         |                                          |  |
| nstallation                | Contrôleur de domaine en lecture seule (RODC) |                                          |  |
| Résultats                  | Taper le mot de passe du mode de re           | estauration des services d'annuaire (DSR |  |
|                            | Mot de passe :                                |                                          |  |
|                            | Confirmer le mot de passe :                   |                                          |  |
|                            |                                               |                                          |  |

Vérifier le résumé de configuration, puis cliquer sur "Installer".

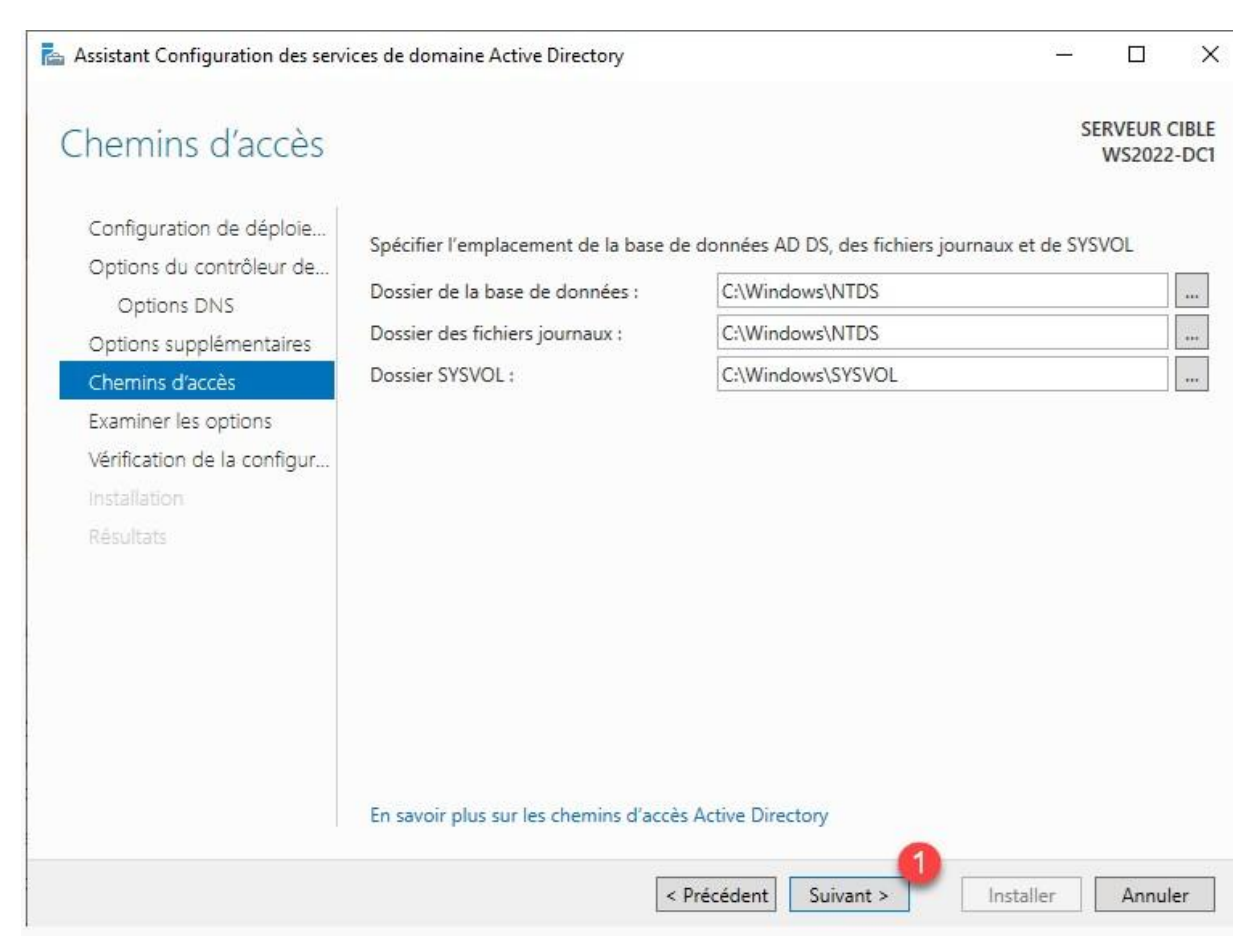

Après redémarrage, le serveur sera intégré au domaine et affichera GALWAY\Administrateur à la connexion.

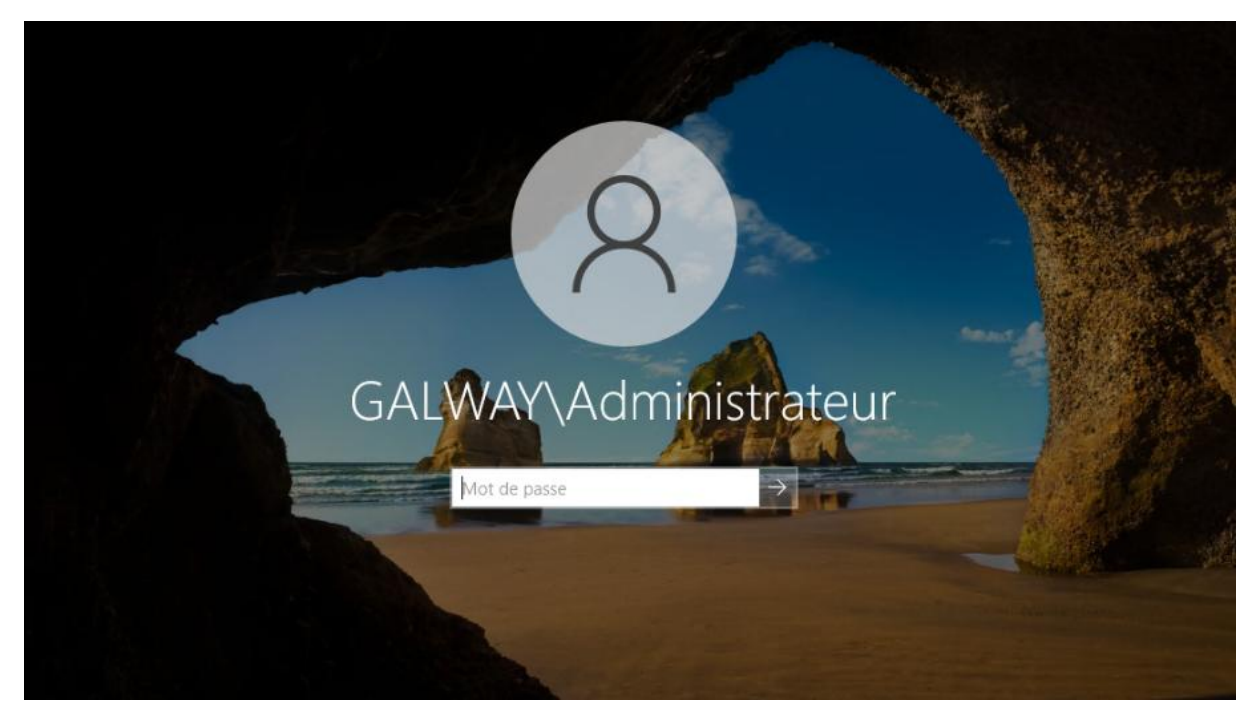